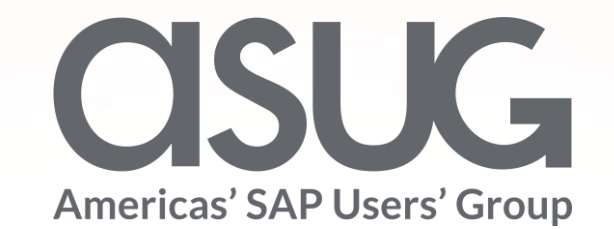

#### How Lockheed Martin Uses SAPUI5 to Centralize a Manual PR Request System

Audrey Mays & Steve Sweeney

LOCKHEED MARTIN

**OSUGANNUAL** 

Session ID 84015

May 7 – 9, 2019

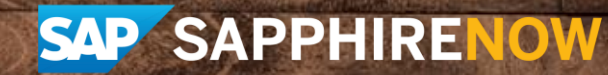

## About the Speakers

### **Audrey Mays**

- Software Engineer, Lockheed Martin
- 25+ years of IT experience
- My superpower of choice is Superhuman Speed

### **Steve Sweeney**

- Software Engineer, Lockheed Martin
- ABAP/UI5 Developer for 9+ years
- My 4 year old niece taught me how to use my first Smartphone

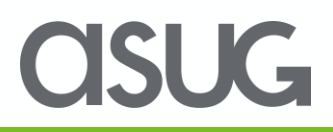

### Key Takeaways

With SAPUI5, Fiori, and ABAP we were able to implement robust applications for the manual purchase requisition request process

### New Procedures

- Consistent approval process
- Streamlined approach
- User-friendly interface

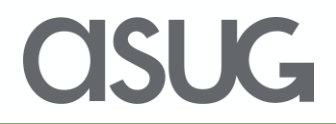

### Agenda

- Lockheed Martin Overview
- SAP Landscape
- Manual Purchase Requisition Request(PRR) History
- PRR Requirements & Implementation
- > Achievements
- > Enhancements
- Lessons Learned

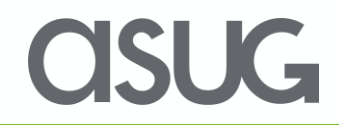

### Lockheed Martin Overview

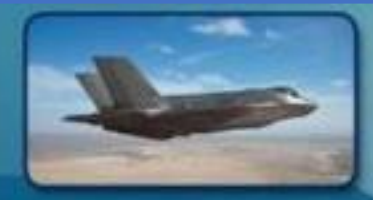

#### AERONAUTICS

- Tactical fighters
- Tactical and strategic airlift
- Advanced Development

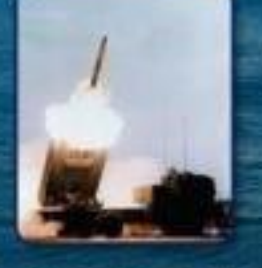

#### **MISSILES & FIRE CONTROL**

- Air and missile defense
- Fire control and situational awareness
- Nuclear systems and solutions

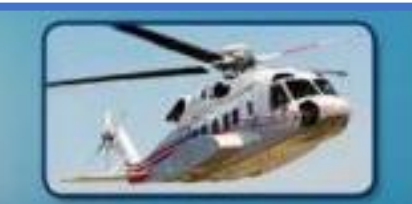

ROTARY AND MISSION SYSTEMS
• Maritime Solutions
• Radar and Surveillance Systems
• Aviation Systems and Rotorcraft
Platforms
• Training and Logistics Solution

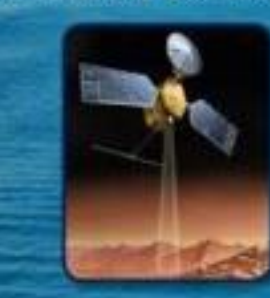

SPACE SYSTEMS

· Surveillance and navigation

· Global communications

· Human space flight

Strategic and defensive systems

- Headquartered in Bethesda, Maryland
- Global security and aerospace company
- Employs approximately 100,000 people worldwide
- Principally engaged in the research, design, development, manufacture, integration and sustainment of advanced technology systems, products and services
- 2018 Sales: \$53.8 billion

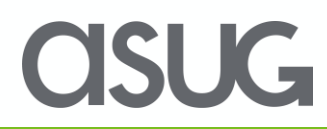

### SAP Landscape

|                                                         |                                                        | Aero               | MFC              | RMS                                 | SSC                         | Enterprise       |
|---------------------------------------------------------|--------------------------------------------------------|--------------------|------------------|-------------------------------------|-----------------------------|------------------|
| PDM/<br>PLM<br>Product Data/<br>Lifecycle<br>Management | Engineering                                            |                    | Windchill<br>PTC | Windchill DASSAULT<br>PTC SUSTEMES  | Windchill<br>PTC            |                  |
| ERP<br>Enterprise<br>Resource<br>Planning               | Finance<br>Mfg Planning<br>Supply Chain<br>Sustainment | OneAero Greenville | MFC LM UK        | CES/COS Canada SAC SAP              | SAP SAP<br>SSC FICO SSC ERP | P2P ICL Spectrum |
| MES<br>Manufacturing<br>Execution<br>System             | Shop Floor<br>Manufacturing                            | CAMS SOLUMINA      | APRiSO.          | i BASET                             | CAMS                        |                  |
| HRMS<br>HR<br>Management<br>System                      | Human<br>Resource<br>Management                        |                    | PEOPLES          | LE successfactors<br>An SAP Company | SAP                         |                  |

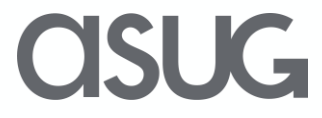

### **Before PRR(Purchase Requisition Request)**

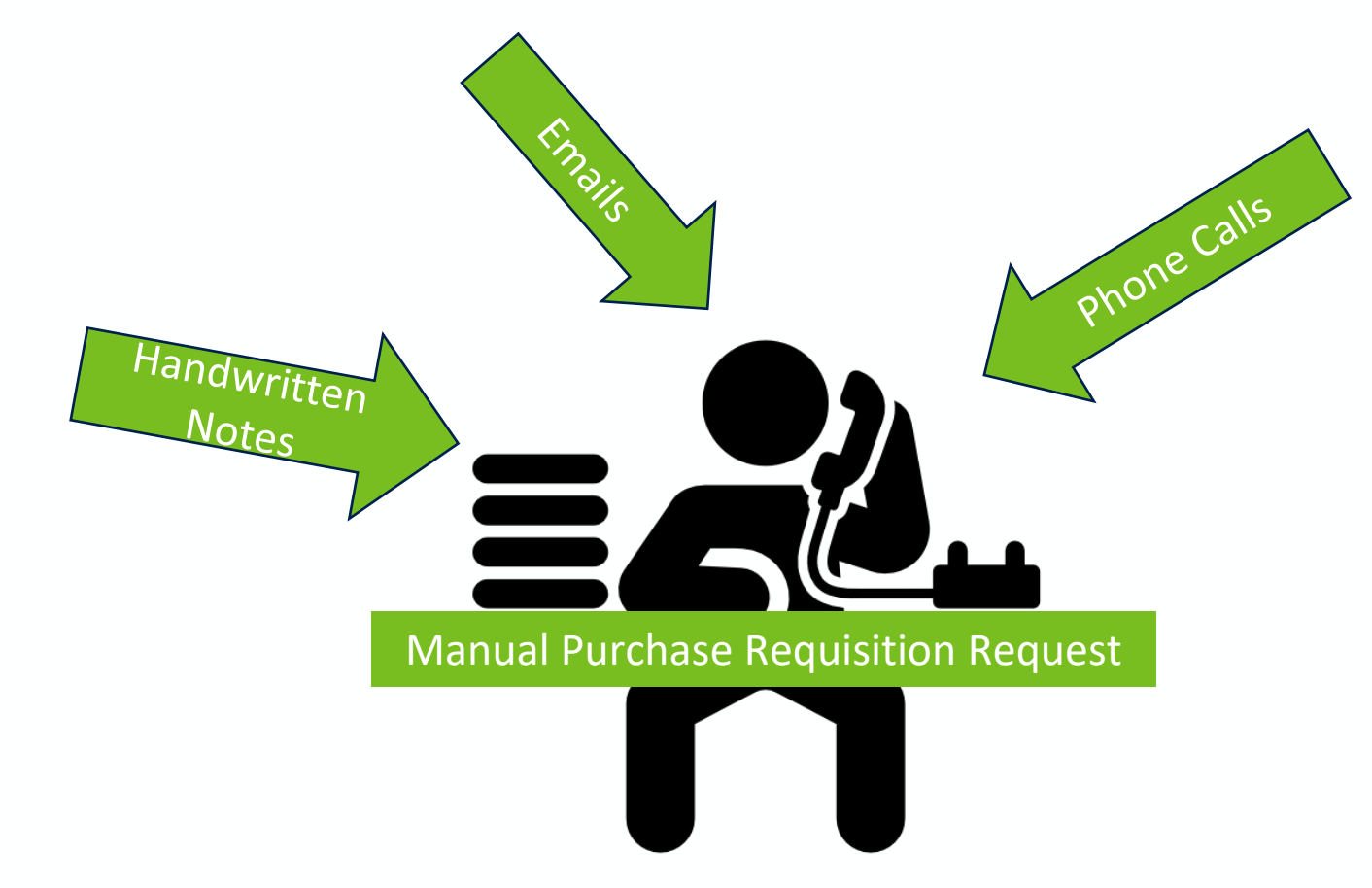

INCONSISTENT PROCESSES

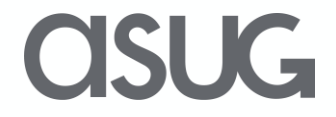

### **PRR Requirements**

- Application must be web-enabled
- Accessible to all MFC employees without requesting SAP access
- Simple and easy to use, while housing all of the necessary data to create a manual PR
- Automatically send emails to the appropriate approvers
- Once all the approvals are in place, a PR should be created if applicable

### **VERY SIMPLE RIGHT?**

### **APPLICATION MUST BE WEB-ENABLED**

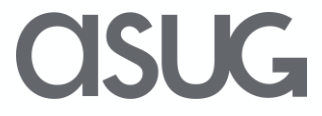

### Fiori Launchpad

| SAP |                                                                                                    | $\mathbf{Q}_{\mathbf{k}}$ $\mathbf{a}^{\Xi}$ Audrey Mays $\vee$ |
|-----|----------------------------------------------------------------------------------------------------|-----------------------------------------------------------------|
|     | MFC Purchasing                                                                                                    |                                                                 |
|     | MFC Purchasing                                                                                                    |                                                                 |
|     | Create a Purchase<br>Requisition Request Requisition<br>Requests Finance Review<br>Queue Approvers Review<br>Queue |                                                                 |
|     | Create a Purchase Purchase requisition                                                                             |                                                                 |
|     |                                                                                                    |                                                                 |
|     |                                                                                                    |                                                                 |
|     |                                                                                                    |                                                                 |
|     |                                                                                                    |                                                                 |
|     |                                                                                                    |                                                                 |
|     |                                                                                                    |                                                                 |
|     |                                                                                                    |                                                                 |
|     |                                                                                                    |                                                                 |
|     |                                                                                                    |                                                                 |
|     |                                                                                                    | asu                                                             |

### **PRR Tiles**

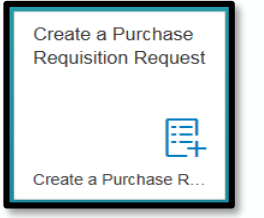

#### **Create a Purchase Requisition Request** Requestor uses this tile to initiate a PRR

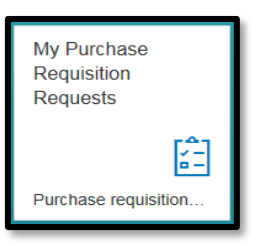

#### **My Purchase Requisition Requests Queue**

A complete list of the PRR's created for a particular Requestor

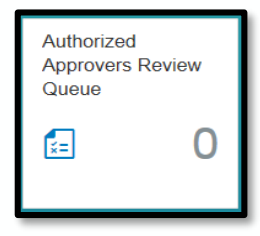

#### Authorized Approvers Review Queue

Designated Authorized Approvers will be able to review the PRR's assigned to them for approval

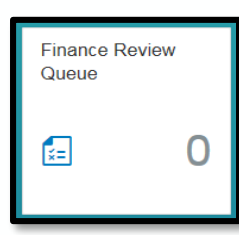

#### Finance Review Queue

Designated Authorized Financial Approver who will be reviewing and approving the charging objects

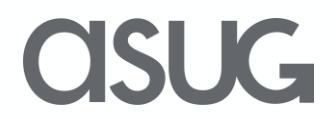

### **PRR Queues**

| <                      |                    |                          |                          |              | Purchase R    | Requisition R  | equests                           |                                    |            |       |    |
|------------------------|--------------------|--------------------------|--------------------------|--------------|---------------|----------------|-----------------------------------|------------------------------------|------------|-------|----|
| 67<br>In Process       | 2<br>Pending Appro | 1<br>oval Pendin         | 7<br>Ig PP&C Pend        | ling Finance | 6<br>Complete | 3<br>Cancelled | 87<br>All Requests                |                                    |            |       |    |
| PRR #<br>Plant:<br>DAL | ۹                  | Material:                |                          | Description: |               | Deliver        | ry Date Range:<br>/dd/yyyy - MM/d | Hide                               | Filter Bar | Clear | Go |
| PRR #                  | Plant              | Status                   | PR/Resv. Num             | Comments     |               | 1              | Material Part #                   | Description                        | Quantity   | Unit  |    |
| 168                    | DAL                | Satisfied<br>with Excess | Multiple<br>Reservations |              |               |                |                                   | SCREWDRIVER,573 .050 ALLEN<br>HEAD | 10.000     | EA    | >  |
| 121                    | DAL                | Satisfied<br>with Excess | 13598167                 |              |               | •              |                                   | VALVE, VTMTM 047-313 1/2" 3WA      | Y 1.000    | EA    | >  |
| 106                    | DAL                | PR Created               | 13528809                 |              |               |                |                                   | Raspberry Pi                       | 1.000      | EA    | >  |
| 85                     | DAL                | PR Created               | 13528806                 |              |               |                |                                   | Raspberry Pi                       | 1.000      | EA    | >  |
| 55                     | DAL                | PR Created               | 13528057                 |              |               |                |                                   | SAP Training Services              | 1.000      | EA    | >  |

### Requestor's Queue

## Authorized Approver's

Queue

| < |            |            |                             | Purchase Requis | ition Requests |       |          |      |               |
|---|------------|------------|-----------------------------|-----------------|----------------|-------|----------|------|---------------|
|   | Purchase F | Requisitio | on Requests - Authorized Ap | pprovers (3)    |                | PRR # |          |      | Q             |
|   | PRR #      | Plant      | Comments                    | Material Part # | Description    |       | Quantity | Unit |               |
|   | 195        | DAL        |                             |                 | WASHER         |       | 6.000    | EA   | $\rightarrow$ |
|   | 180        | ORLO       |                             |                 | TEST SOFTWARE  |       | 5.000    | EA   | $\rightarrow$ |
|   | 179        | ORLO       |                             |                 | TEST SOFTWARE  |       | 10.000   | EA   | $\rightarrow$ |
|   |            |            |                             |                 |                |       |          |      |               |
|   |            |            |                             |                 | С              | IS    | U        | G    |               |

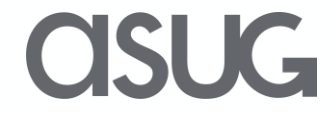

## THE APPLICATION MUST BE ACCESSIBLE TO ALL MFC EMPLOYEES, WITHOUT REQUESTING SAP ACCESS

## **Access Options Explored**

### Create users on the fly

- Promising Wiki article <u>Automatic User Account Creation</u> and Update using SAML 2.0 in AS ABAP
- Required too much resource time to explore

### SAP's IDM (Identity Management)

- Identity management service for SAP applications
- Centrally manage user identities (functional user profiles/roles/permissions) and ensures the proper authorization and processes are utilized
- Enterprise version recently implemented at Lockheed, but not rolled out to all projects/business areas yet

### ►LDAP Sync

- Tried and true solution here at Lockheed since it is currently being used for other Fiori applications
- Allows you to create and maintain users in SAP from Active Directory, based on certain attributes

SAP ACCESS REQUIRED FOR FIORI LAUNCHPAD

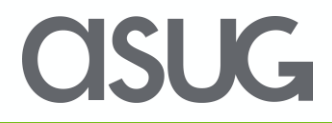

## FORM MUST BE SIMPLE AND EASY TO USE, WHILE HOUSING ALL OF THE NECESSARY DATA TO CREATE A MANUAL PR

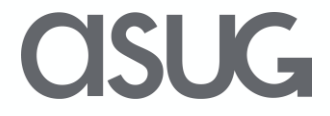

## **UI5 Implementation Challenges**

- Time lapse between training and development
- Resources with different skillsets needed
- > Web IDE personal edition or cloud
- Create from standard template or from scratch or a combination
- Understanding views (JavaScript or XML)
- Getting familiar with data models (JSON, OData)
- Understanding Gateway services
- Understanding navigation

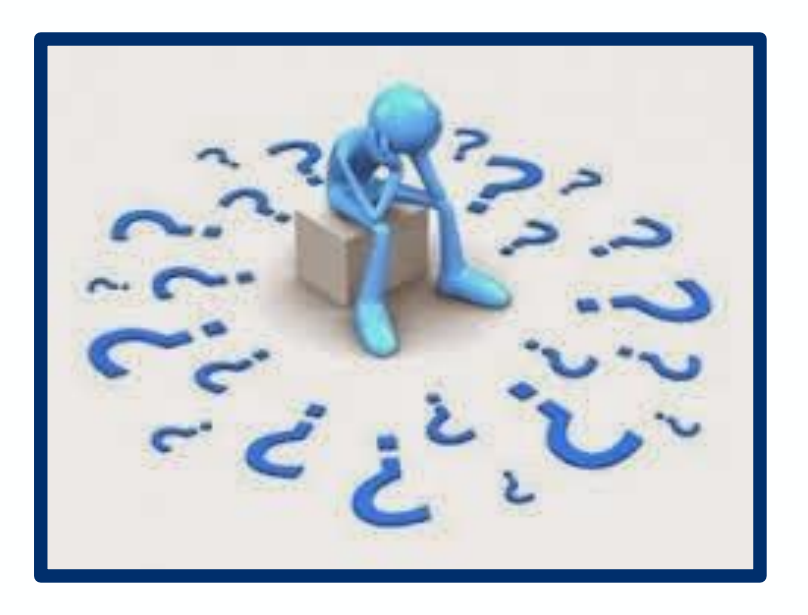

### LEARNING CURVE

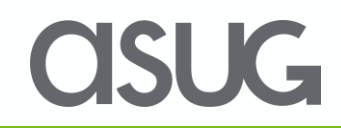

### **PRR Form**

#### ➢ Sections

- ➤ General Data
  - Common to all items
  - Copied to each item on PRR and PR
- ➤Order Items
  - Fields specific to an item
  - Material and funding data
- ➢ Attachments
  - Supporting documentation for PRR
  - Documents do not flow to the PR by design
- ➤ Status History
- Field names are similar to SAP names for consistency

### FOCUS ON EASE OF USE

**SI K**,

### **General Data Section**

| Create Purchase F<br>Status: New | Requisition Request         | Requested By: Audrey<br>Unsaved Changes | r Mays                                                              |                                               |                                   |
|----------------------------------|-----------------------------|-----------------------------------------|---------------------------------------------------------------------|-----------------------------------------------|-----------------------------------|
| GENERAL DATA ORDE                | ER ITEMS ATTACHMENTS        | STATUS HISTORY                          |                                                                     |                                               |                                   |
| *Plant:<br>*Delivery(Need) Date: | DAL ~                       | *Request Type:                          | <ul> <li>Capital</li> <li>IT</li> <li>Other</li> <li>VIP</li> </ul> | *Authorized Approver:<br>*Financial Approver: | aud 🗗<br>AUDREY MAYS (TESTING) (( |
| Desired Vendor:<br>Vendor Name:  | <u>ل</u>                    | PR Type:                                | <ul><li>Standard</li><li>Repair</li></ul>                           | CER #:<br>RMS #:                              |                                   |
| Delivery Address:                | Lockbood Martin Corporation | Oheenh                                  | 1701 W. Marshall Drive                                              |                                               |                                   |
| Name:                            | Missiles and Fire Control   | City, ST:                               | Grand Prairie, TX                                                   |                                               |                                   |
| *Unloading Point:<br>*Recipient: |                             | Zip:                                    | 75051-3601                                                          |                                               |                                   |
| ORDER ITEMS                      |                             |                                         |                                                                     |                                               |                                   |

### **Order Items Section**

|                    |         |                               |                    | +              |
|--------------------|---------|-------------------------------|--------------------|----------------|
| *Qty Material      | *UoM    | *Description                  | *Unit Cost         | Item Total     |
| 1                  | EA 🗗    | TEST ITEM 1                   | 5                  | \$5.00         |
| Naterial           |         |                               |                    |                |
| *Material Group:   | *Usage: |                               | Material Category: |                |
| *Purchasing Group: | 0       | Consumable/IT                 | Receivable         |                |
|                    | 0       | Deliverable as End Item       | Hazardous I        | Material       |
|                    | 0       | Used During Manufacturing     | Invoice:           |                |
|                    | 0       | Internal Research/Development | Invoice App        | roval Required |
|                    |         |                               | Invoice Approve    | r: 🛛 🗗         |

#### Single Item PRR

| ORDER ITEM | S    |          |     |             |           |            |          |
|------------|------|----------|-----|-------------|-----------|------------|----------|
|            |      |          |     |             |           | +          | <b>.</b> |
| Item       | Qty  | Material | UoM | Description | Unit Cost | Item Total |          |
| 1          | 1.00 |          | EA  | TEST ITEM 1 | \$5.00    | \$5.00     | Ø        |
| 2          | 5.00 |          | LT  | TEST ITEM 2 | \$189.00  | \$945.00   | Ø        |

**Multi-Item PRR** 

#### Ease of Use

- Search help is implemented for Material, UoM, Material Group, Purchasing Group, and Invoice Approver
- Suggest list is used for Material
- If a valid MMR exists, the following are auto populated
   > UOM
  - Description
  - Unit Cost (if it is on the MMR)
  - Material Group
  - Purchasing Group

### **CISUG**

### **Order Items Funding Section**

| Cost Obje               | tt.   Cost Center  Internal Order  Network Activity/IRN |   |
|-------------------------|---------------------------------------------------------|---|
| Account Distributio     | $_{ m nc}$ Single account assignment $\checkmark$       |   |
| G/L Account (Cost Elem  | ent) Cost Center                                        |   |
|                         | ъ                                                       | ß |
| Notes<br>Text to Buyer: | Text to Vendor.                                         |   |

| Accou            | nt Distribution | Distribution by percentage $\checkmark$ |                 |          |     |
|------------------|-----------------|-----------------------------------------|-----------------|----------|-----|
|                  |                 | Single account assignment               |                 |          | + 🗑 |
| Seq              | Percent         | Distribution on quantity basis          | Network         | Oper/Act |     |
| 01               | 0.0             | Distribution by percentage              | 8               | ď        | ů   |
| 02               |                 |                                         | 6               | Ð        | ð   |
| Notes<br>Text to | Buyer:          |                                         | Text to Vendor: |          |     |

**Account Distribution** 

#### Ease of Use

Search help is implemented for all cost objects

#### **Cost Center**

| Cost Object:              | O Cost Center             | Internal Order | Network Activity/IRN |       |
|---------------------------|---------------------------|----------------|----------------------|-------|
| Account Distribution:     | Single account assignment | $\vee$         |                      |       |
| G/L Account (Cost Element | )                         | Cost Center    |                      | Order |
|                           | ď                         |                | Ċ                    | p D   |
| Notes<br>Text to Buyer:   |                           |                | Text to Vendor.      |       |

| Cost Object:               | O Cost Center             | Internal Order | Network Activity/IRN | ٦ |
|----------------------------|---------------------------|----------------|----------------------|---|
| Account Distribution:      | Single account assignment | V              | ]                    |   |
| G/L Account (Cost Element) |                           | Network        | Oper/Act             |   |
|                            | ð                         |                | ß                    | 8 |
| Notes                      |                           |                |                      |   |
| Text to Buyer:             |                           |                | Text to Vendor:      |   |
|                            |                           |                |                      |   |
|                            |                           |                |                      |   |

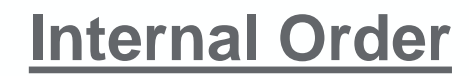

#### **Network Activity**

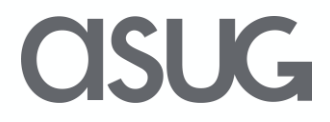

### **Attachments Section**

| TACHMENTS                               |           |
|-----------------------------------------|-----------|
| Attachments (2)                         | +         |
| This is a test document - Copy (4).docx | $\otimes$ |
| This is a test document - Copy (6).docx | $\otimes$ |
|                                         |           |

#### Ease of Use

Supporting documents can be attached to augment the approval process

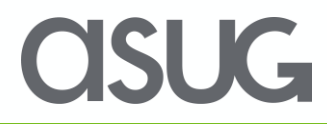

### **Status History Section**

| Purchase Requisition Request (63) status: PR Created |                                 |                     |  |  |
|------------------------------------------------------|---------------------------------|---------------------|--|--|
| GENERAL DATA ORDER I                                 | TEMS ATTACHMENTS STATUS HISTORY |                     |  |  |
| Status History                                       |                                 |                     |  |  |
| Status                                               | Status Note Status Changed By   | Changed Date/Time   |  |  |
| PR Created                                           |                                 | 08/27/2018 09:59:25 |  |  |
| Finance Review                                       |                                 | 08/27/2018 09:19:44 |  |  |
| Resubmitted                                          |                                 | 08/23/2018 14:40:55 |  |  |
| Rejected                                             | Please update charge number to  | 08/22/2018 15:05:35 |  |  |
| Submitted                                            |                                 | 08/22/2018 13:49:42 |  |  |
| New                                                  |                                 | 08/22/2018 13:49:04 |  |  |

#### Ease of Use

Can easily determine when a PRR has moved on to the next step

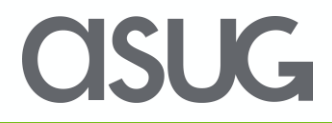

## **Dispositioning a PRR**

#### Requestor

Submit for Approval Cancel Request Optional comment

#### Authorized Approver

Approve Reject

Comment is required for Reject

#### Ease of Use

Appropriate buttons are displayed based on the user's role

#### **Financial Approver**

Approve Reject Comment is required for Reject

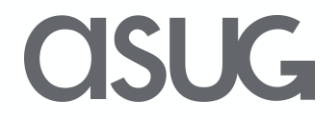

## APPROVERS SHOULD RECEIVE EMAIL NOTIFICATIONS FOR ANY ITEMS REQUIRING THEIR APPROVAL

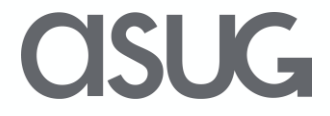

### **Emails**

Emails are sent to users to indicate they need to take action on a request

- > Approvers and MRP controllers receive emails for items awaiting their disposition
- Requestors receive emails for rejected requests

Emails contain the major details of the request for all of the items, along with links to the user's queue and the PRR request

| ase find the following details for PR request #179. This request is currently in the Submitted status and requires your approval for further processing. If you reject it for any reason, you will need to enter a reason in the application. |                      |                            |         |                            |                                |                |  |  |  |  |
|----------------------------------------------------------------------------------------------------|----------------------|----------------------------|---------|----------------------------|--------------------------------|----------------|--|--|--|--|
| Requisitioner:                                                                                                    |                      |                            |         |                            |                                |                |  |  |  |  |
| MRP Controller Code:                                                                                                    |                      |                            |         |                            |                                |                |  |  |  |  |
| Order Items:                                                                                                    |                      |                            |         |                            |                                |                |  |  |  |  |
|                                                                                                    |                      |                            |         |                            |                                |                |  |  |  |  |
|                                                                                                    | Quantity: 10.000     | Material Part #:           | UoM: EA | Description: TEST SOFTWARE | Unit Cost: 5                   | Item Total: 50 |  |  |  |  |
|                                                                                                    | Receivable: X        | Invoice Approval required: |         | Invoice Approver:          |                                |                |  |  |  |  |
|                                                                                                    | Inspection Required: | Hazardous Material:        |         | Funding:                   | Cost Element:                  |                |  |  |  |  |
|                                                                                                    | Material Type        |                            |         |                            | Cost Object: Cost Center 0000  |                |  |  |  |  |
|                                                                                                    |                      |                            |         |                            |                                |                |  |  |  |  |
|                                                                                                    | Quantity: 3.000      | Material Part #:           | UoM: EA | Description: TEST WARE     | Unit Cost: 20                  | Item Total: 60 |  |  |  |  |
|                                                                                                    | Receivable: X        | Invoice Approval required: |         | Invoice Approver:          |                                |                |  |  |  |  |
|                                                                                                    | Inspection Required: | Hazardous Material:        |         | Funding:                   | Cost Element:                  |                |  |  |  |  |
|                                                                                                    | Material Type:       |                            |         |                            | Cost Object: Cost Center 00004 |                |  |  |  |  |
|                                                                                                    |                      |                            |         |                            |                                |                |  |  |  |  |
| Manage Purchase Req Request 179                                                                                                    |                      |                            |         |                            |                                |                |  |  |  |  |
| View Queue                                                                                                    |                      |                            |         |                            |                                |                |  |  |  |  |

### KEEP THE PROCESS MOVING

## ONCE ALL THE APPROVALS ARE IN PLACE, A PR SHOULD BE CREATED IF APPLICABLE

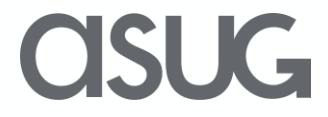

## **Final Step**

#### ➢PRR without a material master

- ➢BAPI\_PR\_CREATE is used to create a PR
- ➤Can be normal or repair PR

#### ➢PRR with a material master

- Reservation is created or updated
  - BAPI\_RESERVATION\_CREATE1 is used to create a reservation for items charged to a cost center (i.e. MB21)
  - BAPI\_NETWORK\_COMP\_ADD is used to update a reservation for items charged to a network/activity (i.e. CN22)
- ► Normal MRP process will generate PR
- PRR number is documented in the PR and reservation for auditing purposes

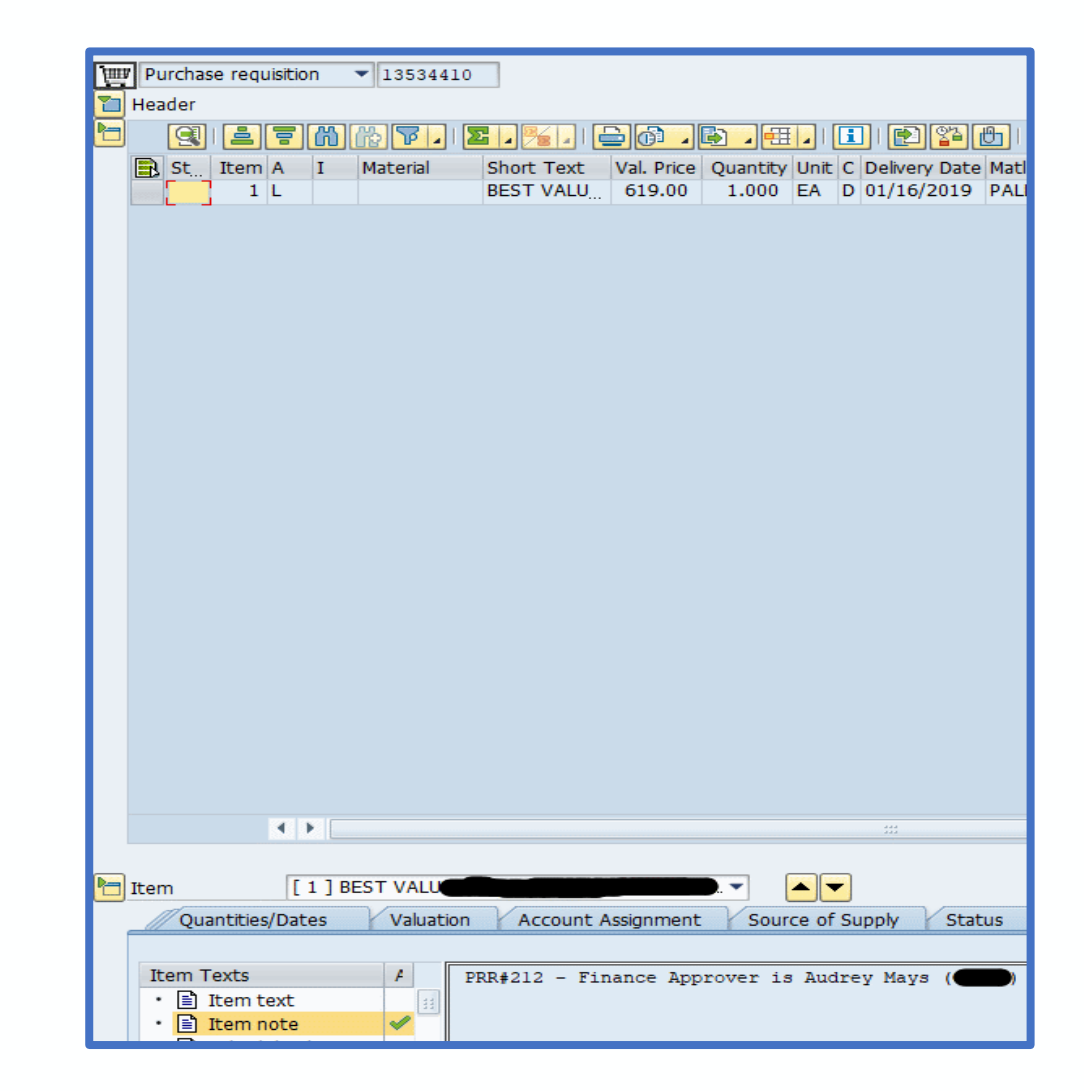

### Achievements

- ➢One of our plants was able to shave 7 days off of getting approvals.
- Completely removed our BOM planners from manually creating reservations for MMR items.
- Completely removed BUY planners/BOM planners from non-program creation of PR items in general.
- Provided the ability for end users to track their PRRs via reservations or SAP purchase requisitions.
- Auditable all approvals are date and time stamped, and have supporting documentation all in one place

### SUCCESS!

### Enhancements

➢All data will be at the item level, including approvers.

- > We will implement the master detail app template
- Multiple PR's can possibly be created from one PRR, depending on which items are approved together
- Extend search capabilities. Initially could only search within your requests
- Add in automation for warehouse personnel to pull in-stock requests
- Enhance approval queues so approvers can see past approvals
- >Add functionality to mass upload PRR items

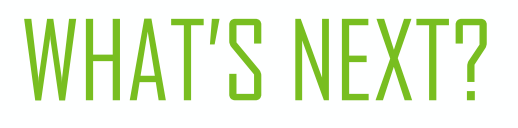

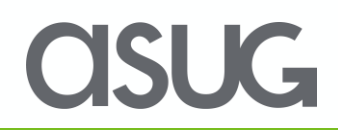

### Lessons Learned

- Account for a learning curve in the schedule for your 1<sup>st</sup> SAPUI5 application
- Using one of the templates in SAP Web IDE allows for rapid development and deployment of a fully functional application
- SAPUI5 and Fiori have been around long enough so there are plenty of useful online resources
- ➤A more agile approach would have been helpful in implementing some of the enhancements during the initial release.

### Take the Session Survey.

We want to hear from you! Be sure to complete the session evaluation on the SAPPHIRE NOW and ASUG Annual Conference mobile app.

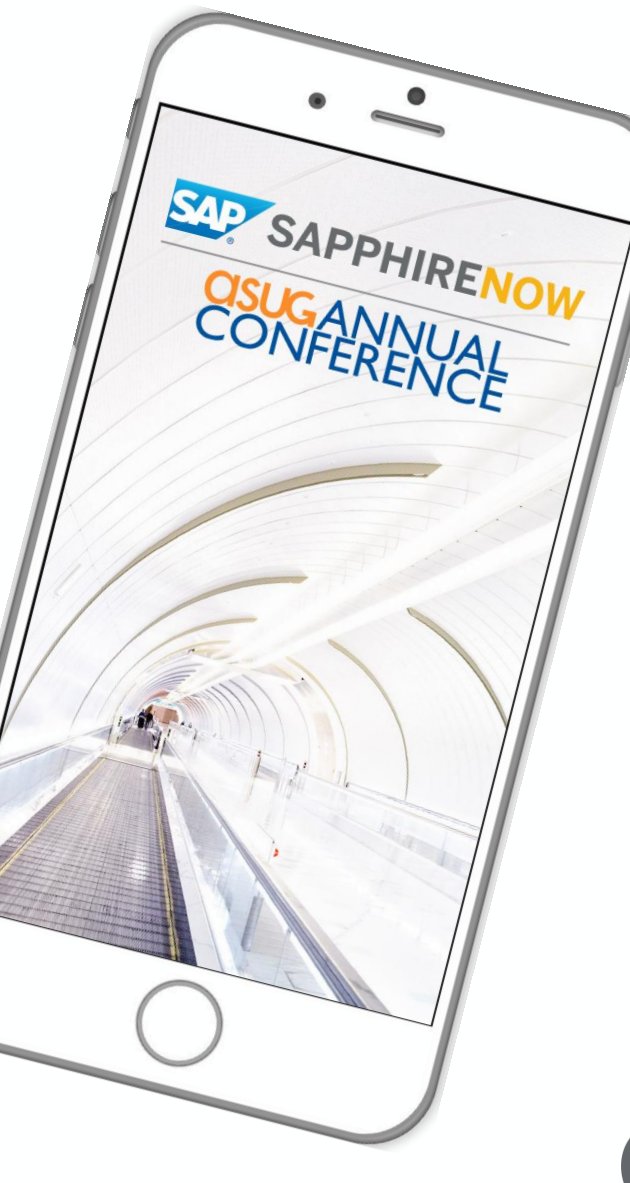

asug

# **Presentation Materials**

Access the slides from 2019 ASUG Annual Conference here: http://info.asug.com/2019-ac-slides

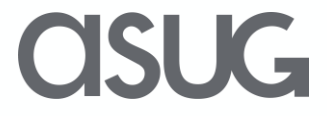

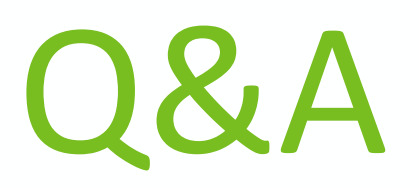

# For questions after this session, contact us at audrey.k.mays@lmco.com and steve.j.sweeney@lmco.com.

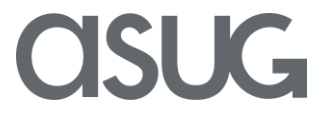

# Let's Be Social.

Stay connected. Share your SAP experiences anytime, anywhere. Join the ASUG conversation on social media: **@ASUG365 #ASUG** 

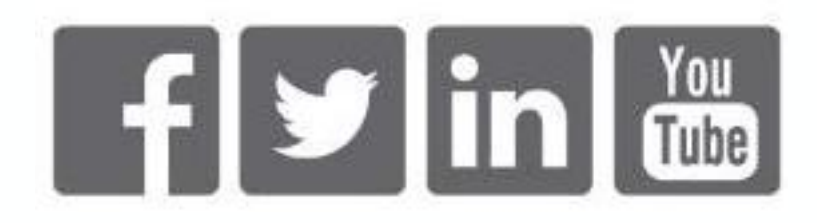

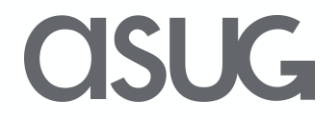